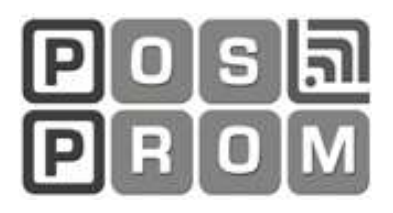

# BEDIENUNGSANLEITUNG

#### Bestellterminal für PROmax Kassensoftware

## **POSPROM ORDER**

Android ab Version 4.4

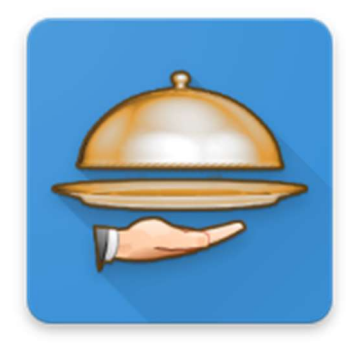

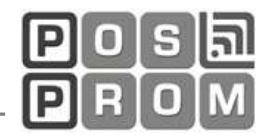

### Möglichkeiten & Funktionen

- Schnelle Buchungsvorgänge
- Touchscreen Bedienung mit Wischgesten
- Automatische Datenübertragung von und zur Hauptkasse
- Übersichtliche Anordnung der Kategorien / Produkte
- Unbegrenzte Anzahl an Touch Kategorien und Produkten
- Volle Funktionsgewährleistung ohne erforderliche Internetverbindung
- Automatische Datensicherung des gesamten Datenumfangs
- Speisen und Getränke
- Warengruppen und Artikel
- Beilagen
- Zutaten mit 4 Preisstufe
- Sofort Storno

| •                | ▼⊿ 🛿 3:51        |
|------------------|------------------|
| ГР Ke            | Ilner1           |
| Tisch Nr. 1      | Tisch Nr. 2      |
| Tisch Nr. 3      | Tisch Nr. 4      |
| Tisch Nr. 5      | Tisch Nr. 6      |
| Tisch Nr. 7      | Tisch Nr. 8(K1)  |
| Tisch Nr. 9      | Tisch Nr. 10     |
| Tisch Nr. 11(K1) | Tisch Nr. 12(K1) |
| Tisch Nr. 13     | Tisch Nr. 14     |
| Tisch Nr. 15     | Tisch Nr. 16     |
| Tisch Nr. 17     | Tisch Nr. 18     |
| Tisch Nr. 19     | Tisch Nr. 20     |
| Tisch Nr. 21     | Tisch Nr. 22(K1) |
| Tisch Nr. 23     | Tisch Nr. 24(K1) |
|                  | )                |
|                  |                  |

Abbildung 1: POSprom PROmax Order

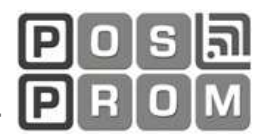

#### Die Ersten Schritte

Finden Sie die IP-Adresse bei der POSprom PROmax Kassensoftware unter OFFICE oder

OFFICE -> Einstellungen -> Kommunikation -> Android Bestellterminals

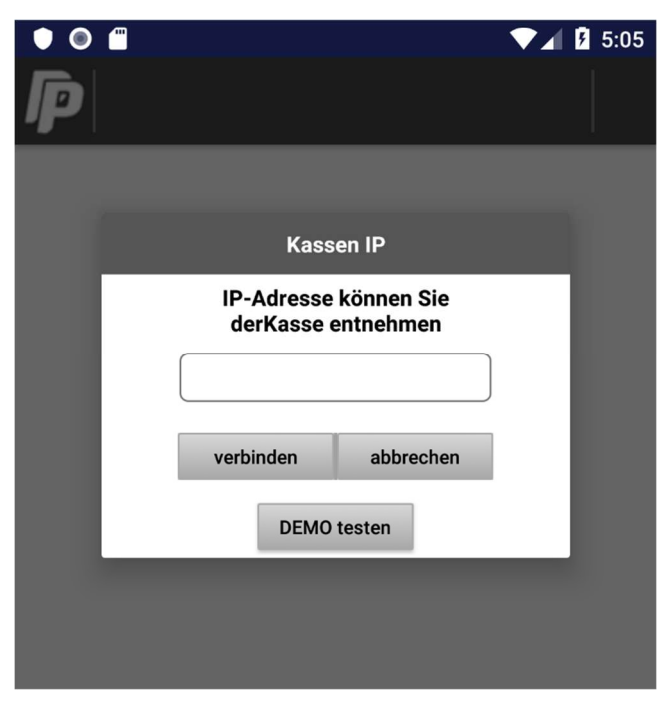

Abbildung 2: Eingabe der IP-Adresse am POSprom PROmax Order

| POS I<br>Kasse                                    | PROmax ::: OFFICE<br>  Artikel   Kundenverwaltur | ng   Berichte    | Im               | nport/Export   Einstellur | ngen   Lizenz   bee | nden     |
|---------------------------------------------------|--------------------------------------------------|------------------|------------------|---------------------------|---------------------|----------|
|                                                   | Heute ist der 08.05.2019 17:                     | 27:52, Mittwoch, | 19. <del>V</del> | Voche                     | IP-Adresse: 192.16  | 68.2.125 |
| Gesamt-Abrechnung 🔮 🖨 Warengruppen-Abrechnung 🔮 🖨 |                                                  |                  |                  |                           |                     |          |
|                                                   |                                                  |                  | ^                |                           | 1                   |          |
|                                                   | von 03.05.2019 12:48:30                          |                  |                  | 1 Snacks                  | 550,60 EUR          |          |
| >                                                 | bis 08.05.2019 17:27:52                          |                  |                  | davon MwSt.               | 87,91 EUR           |          |
|                                                   |                                                  |                  |                  | 4 Nudelgerichte           | 6,90 EUR            |          |
|                                                   | Limeatz desamt:                                  | 553.02 FUB       |                  | davon MwSt                | 1.10 EUB            |          |
|                                                   | I Offisale desame:                               |                  |                  |                           |                     |          |

Abbildung 3: POSprom PROmax Office - IP-Adresse (oben rechts)

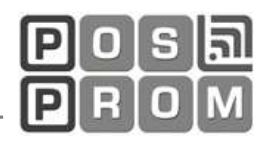

#### Anmelden

Nach der ersten App-Installation melden Sie sich mit Ihrem Standard-Passwort "admin" oder "1234".

Dann wählen Sie die "Daten aktualisieren" unter Menü oben.

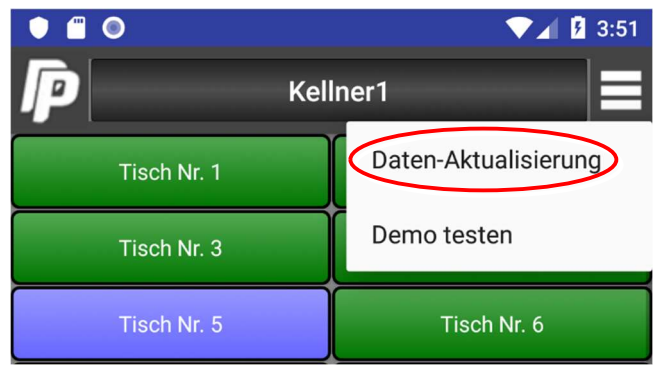

Abbildung 5: Daten aktualisieren

Bei der nächsten Anmeldung geben Sie die Passwörter der jeweiligen Bediener ein.

Siehe dazu die POSprom PROmax Personalverwaltung.

Nach der Anmeldung mit dem jeweiligen Bediener-Passwort werden die Bestellungen von dem Bediener auf das Bestellterminal (Mobilgerät) hochgeladen.

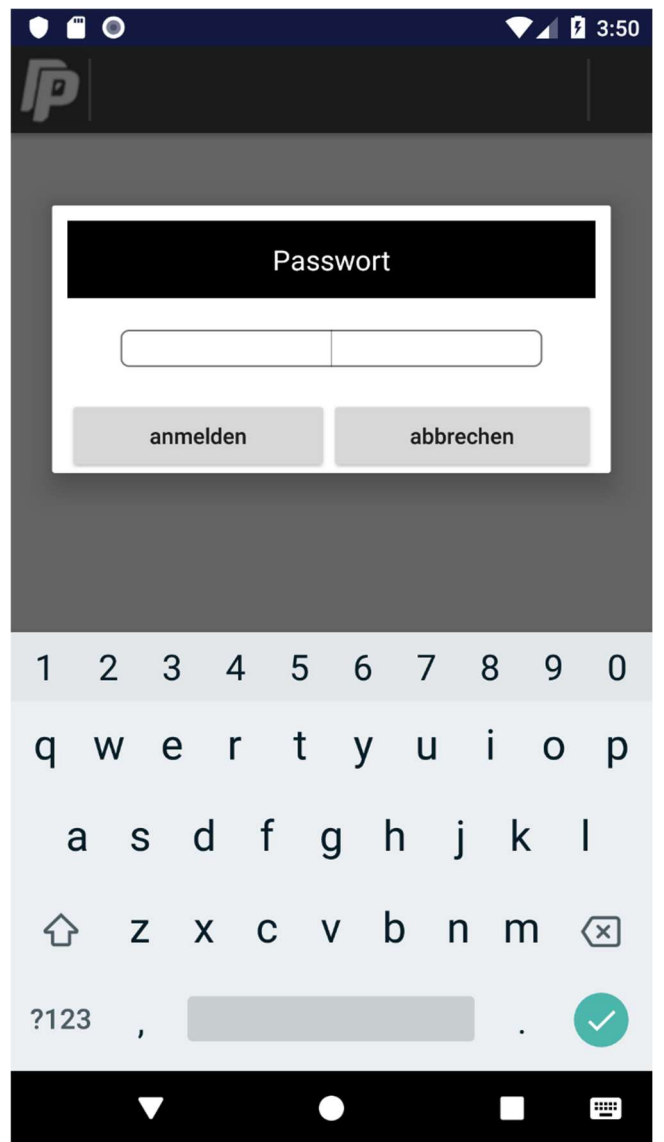

Abbildung 4: Nutzer-Login beim POSprom PROmax Order